# **Online Computer Training**

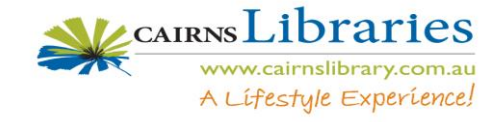

Step 1 Double Click on

to open an internet session.

- Step 2 Type into the address tool bar www.cairnslibrary.com.au Then press enter
- Step 3 Using the mouse, point to Online, then click on eResources

Step 4 Click on eLearning

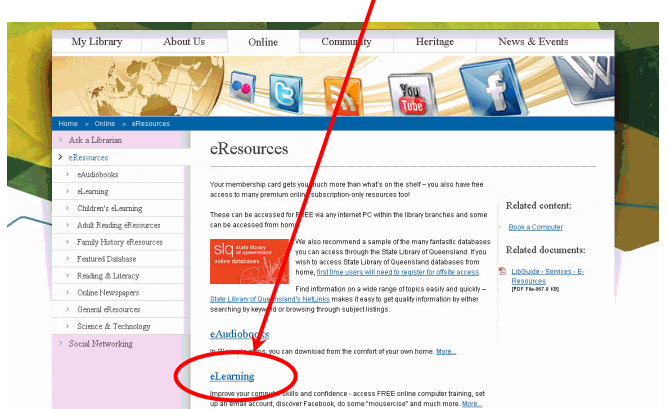

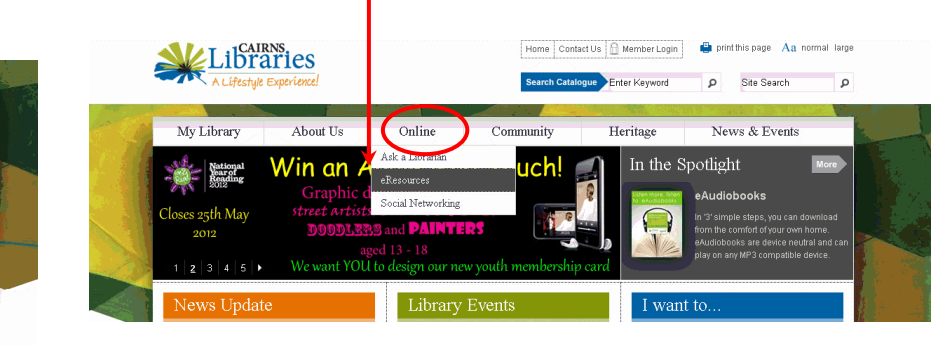

### Step 5 Click on Online Training Courses

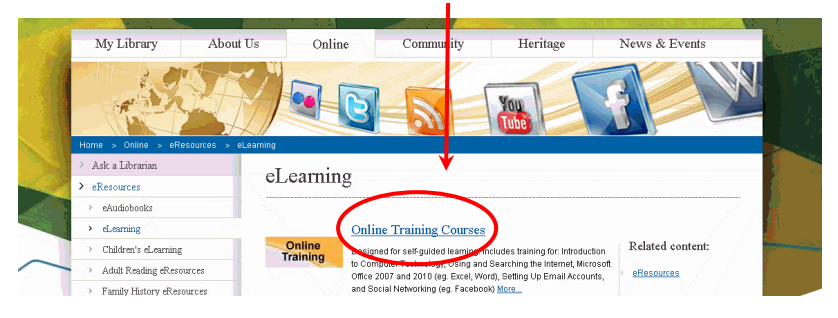

Step 6 Login using your library membership number including a capital X. Then click

Step 7 First time users will need to create an account

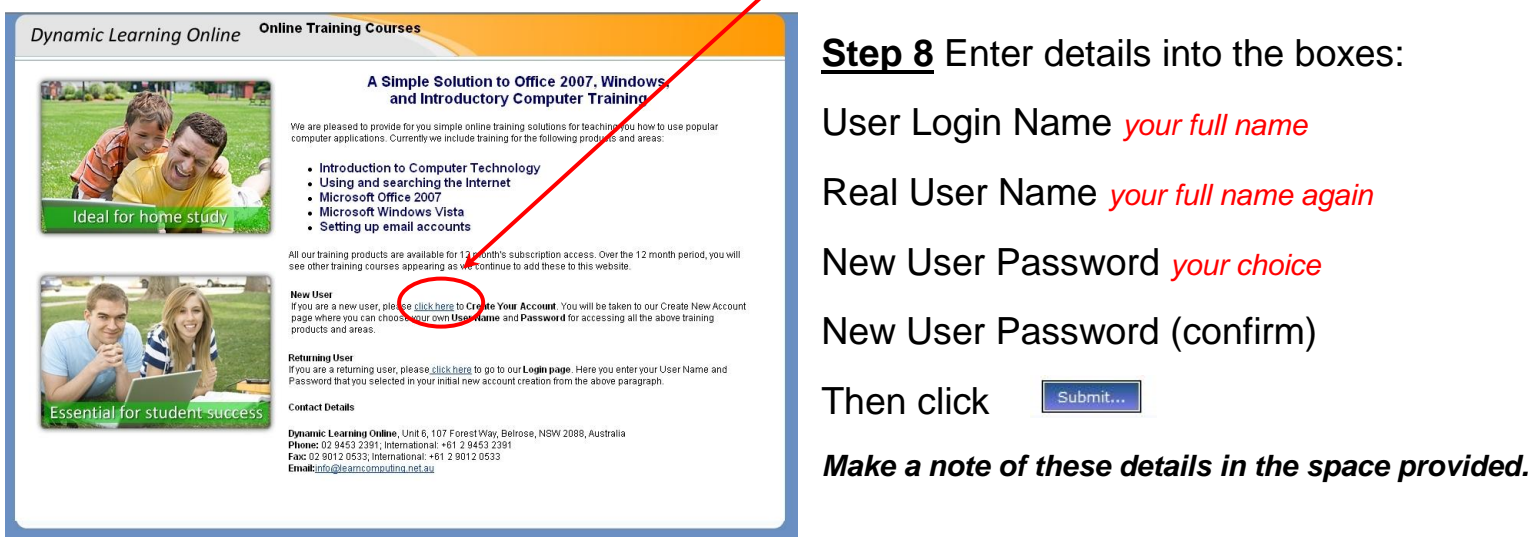

#### User Name:

Password:

Step 9 Login using your newly created User Name and Password

### Step 10 Click on Introductory Computer Training

| Dynamic Learning Online Online           | raining Courses                                                      |  |  |  |
|------------------------------------------|----------------------------------------------------------------------|--|--|--|
| Edit Details Show All My Results Log Out |                                                                      |  |  |  |
| -                                        | Available Courses                                                    |  |  |  |
|                                          | Logged In As: Polly                                                  |  |  |  |
| These are the course catego              | hes currently available to you. Please select one to start learning. |  |  |  |
|                                          | Introductory Computer Training                                       |  |  |  |
| Office 2007, Windows Training            |                                                                      |  |  |  |
| Office 2007, Windows Testing             |                                                                      |  |  |  |
| Social Network Training                  |                                                                      |  |  |  |
|                                          |                                                                      |  |  |  |

## Step 11 Click on Launch Course

| Dynamic Learning Online Online Training Conses                                         |  |  |  |  |  |
|----------------------------------------------------------------------------------------|--|--|--|--|--|
| Edit Details Show All My Results Log Out                                               |  |  |  |  |  |
| Available Courses                                                                      |  |  |  |  |  |
| Logged In As: Polly                                                                    |  |  |  |  |  |
| These are the courses currently available to you. Please select one to start learning. |  |  |  |  |  |
| Courses in Category: In roductory Computer Training                                    |  |  |  |  |  |
| Introductor Computer Training                                                          |  |  |  |  |  |
| Introductory Computer Training                                                         |  |  |  |  |  |
| You status: (************************************                                      |  |  |  |  |  |
| Laundh Course                                                                          |  |  |  |  |  |
| Back to Course Categories                                                              |  |  |  |  |  |
|                                                                                        |  |  |  |  |  |

Work through each of the courses at your own pace. A record will be kept of what you have completed. This record can be viewed each time you log on. The account expiry date is found in the Message Area, along with information about any new courses.

| Dynamic Learning Online  Online Training Courses                                                                                                    |                                     |                |                              |                   |                    |                     |                                                                                        |  |  |
|----------------------------------------------------------------------------------------------------|-------------------------------------|----------------|------------------------------|-------------------|--------------------|---------------------|----------------------------------------------------------------------------------------|--|--|
| Log Out Edit Details New Course                                                                                                    | Show All My R                       | esults         |                              | 375               | 0 85               | No.                 |                                                                                        |  |  |
| DLO Intro Training                                                                                                    |                                     |                |                              |                   |                    |                     |                                                                                        |  |  |
| Welcome to this course. Just select a lesson from those listed below to get started.<br><b>Logged In As:</b> Polly<br>Showing: <b>All Lessons</b> - <u>Incomplete Lessons</u> - <u>Completed Lessons</u> |                                     |                |                              |                   |                    |                     |                                                                                        |  |  |
| Lesson Name                                                                                                    | Time<br>Taken in<br>Last<br>Attempt | Last<br>Status | Last Date<br>Launched        | Last<br>Score     | Times<br>Attempted | Detailed<br>Summary | This is the Message Area                                                               |  |  |
| 1 - Introduc                                                                                                    | much time in this course:           |                |                              |                   |                    |                     |                                                                                        |  |  |
| 1.1 - Introduction to Computers                                                                                                    | 0002:53:53                          | 0              | 23 June<br>2010<br>16:59:41  | 0%                | 3                  | None<br>recorded    | Account Expiry Date:<br>31/03/2011                                                     |  |  |
| 1.2 - Using a Computer                                                                                                    |                                     | 120            | 2                            | 2                 | 121                | 2                   |                                                                                        |  |  |
| 1.3 - Introduction to Word Processing                                                                                                    |                                     | -              | -                            | -                 | (4)                | -                   | Did you know you have<br>more courses you are<br>entitled to run?<br><u>New Course</u> |  |  |
| 1.4 - Formatting a Word Processing<br>Document                                                                                                    | -                                   | 1998           | 5                            | -                 |                    | -                   |                                                                                        |  |  |
| 1.5 - Introduction to the Internet                                                                                                    | 0000:03:17                          | 2              | 31 March<br>2010<br>12:50:11 | Not<br>applicable | 1                  | None<br>recorded    |                                                                                        |  |  |
| 1.6 - Searching the Internet                                                                                                    | - 1                                 |                |                              | -                 | 2.52               | -                   | would you like to<br>purchase some more                                                |  |  |
| 2 - Int                                                                                                    | courses?                            |                |                              |                   |                    |                     |                                                                                        |  |  |
| 2.1 - Introduction to Email                                                                                                    | -                                   |                | -                            | -                 | -                  | -                   | Purchase More Courses                                                                  |  |  |
| 2.2 - The Gmail Screen                                                                                                    | - 1                                 |                | -                            | -                 | 2. <b></b>         | -                   |                                                                                        |  |  |
| 2.3 - Sending and Receiving Email                                                                                                    | - 1                                 | 122            | 2                            | 2                 | 121                | -                   |                                                                                        |  |  |
| 2.4 - Email Etiquette                                                                                                    | - 1                                 |                | -                            | -                 | ( <b>1</b> )       | -                   |                                                                                        |  |  |
| Ехра                                                                                                    | nd All Groups - (                   | Contract /     | <u>All Groups</u>            | A lingt           | 10125              |                     |                                                                                        |  |  |

Key: ( 🗶 failed) ( 💅 passed) ( 😳 completed) ( 🧖 incomplete) ( 🤤 browsed) ( 🥐 pending)